# ОГБПОУ «КРИВОШЕИНСКИЙ АГРОПРОМЫШЛЕННЫЙ ТЕХНИКУМ»

УТВЕРЖДАЮ Зам. директора по УМР \_\_\_\_\_Н.Л. Ващенко «\_\_\_»\_\_\_\_\_2016г.

Х.А. Попова

# МЕТОДИЧЕСКИЕ РЕКОМЕНДАЦИИ ПО ВЫПОЛНЕНИЮ САМОСТОЯТЕЛЬНЫХ РАБОТ

учебной дисциплины

# ИНФОРМАТИКА

для студентов специальностей / профессий

23.01.03 Автомеханик

39.01.01 Социальный работник

38. Коммерция

35. Тракторист/ машинист сельскохозяйственного производства

35.02.06 Технология производства и переработки сельскохозяйственной продукции

Кривошеино 2016

# ОГЛАВЛЕНИЕ

Тема 1. Возможности издательских систем (создание, организация, и основные способы преобразования текста)

| Практическая работа № 1 | 5  |
|-------------------------|----|
| Практическая работа № 2 | 10 |
| Практическая работа № 3 | 14 |
| Практическая работа № 4 | 18 |
| Практическая работа № 5 | 21 |
| Практическая работа № 6 | 25 |
| Практическая работа № 7 | 28 |
| Практическая работа № 8 | 31 |

#### АННОТАЦИЯ

Методические рекомендации к выполнению лабораторных работ по учебной дисциплине «Информатика» предназначены для студентов специальности/профессии 09.01.02 Наладчик компьютерных сетей, 09.01.03 Мастер по обработке цифровой информации, 23.01.03 Автомеханик, 23.01.09 Машинист локомотива, 13.02.11. Техническая эксплуатация и обслуживание электрического и электромеханического оборудования (по отраслям), 38.02.04. Коммерция (по отраслям)

Пособие соответствует государственному образовательному стандарту учебной дисциплины «Информатика», оно содержит рекомендации для студентов по проведению и обработке результатов практических работ в рамках общеобразовательного цикла ОПОП.

Данные методические рекомендации предназначены для студентов первых курсов техникума. Они помогут студентам приобрести практические навыки по программированию и обработке информации, усвоить основные понятия вычислительной техники и более глубоко усвоить теоретический материал и применить его при работе на компьютере.

В методических рекомендациях определены цели и задачи выполнения практических работ, описание каждой работы включает в себя необходимые для выполнения работы теоретические сведения, экспериментальную часть, указания по обработке результатов и их представлению в отчете. В приложении дан минимальный справочный материал.

Данные рекомендации по информатике разработаны на основании рабочей программы дисциплины «Информатика» предназначены для реализации государственных требований к минимуму содержания и уровню подготовки выпускников по профессиям начального и среднего профессионального образования.

Исходя из поставленных целей, пособие должно способствовать решению следующих методических задач, реализуемых в ходе обучения:

• формировать умения и навыки критического мышления в условиях работы с большими объемами информации;

• формировать навыки самостоятельной работы с учебным материалом с использованием информационных технологий;

• формировать навыки самообразования, развитие способности к академической мобильности обучающихся;

• развивать умение сформулировать задачу и продуктивно решить ее ;

• формировать навыки самоконтроля;

В процессе выполнения практических работ по указанной дисциплине будущие специалисты закрепляют знания, приобретают навыки и умения, которые отражены в модулях перед выполнением практических работ.

Курс «Информатика» является средством подготовки учащихся к жизни в информационном обществе и к будущей профессиональной деятельности.

Учебная дисциплина "Информатика" является естественнонаучной, формирующей базовые знания, необходимые для других освоения общепрофессиональных и специальных дисциплин. Преподавание дисциплины "Информатика" осуществляется в едином комплексе дисциплин учебного плана и ведется в тесной взаимосвязи с другими дисциплинами. что нашло непосредственное отражение в формирования заданий для практических работ.

Каждая практическая работа по курсу содержит: цель выполнения практической работы, задание на выполнение работы, используемые пособия и материалы, основные сведения, порядок выполнения работы.

# Практическая работа №1.

Для подготовки документов используется специальная программа – текстовый редактор

# MICROSOFT WORD.

**Цель занятия.** Изучение основных понятий Microsoft Word, настройка рабочего окна редактора.

# Запуск программы.

Для запуска можно использовать два способа:

- 1. ПУСК, ПРОГРАММЫ, Microsoft Office, Microsoft Word.
- 2. С помощью панели Office щелкнуть по иконке Word.

# Рабочее окно редактора.

Рабочее окно редактора состоит из элементов окна:

1. Самая верхняя строка – заголовок окна. В центре указывается имя программы и

документа, в котором мы работаем. Справа находятся три кнопки: свернуть окно, отобразить

окно во весь экран, закрыть окно. **Кнопка Microsoft Office.** Эта кнопка, расположенная в левом верхнем углу окна приложения Word, служит для вызова показанного здесь меню.

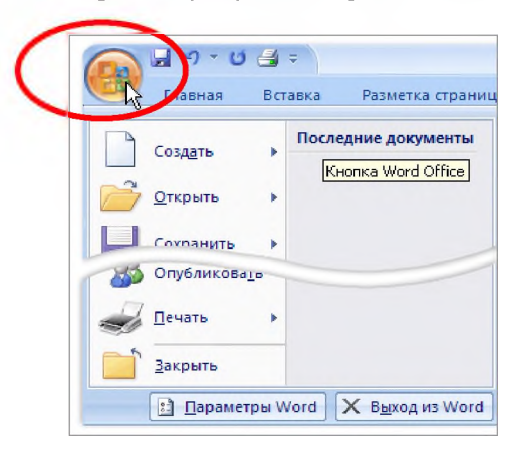

Панель быстрого доступа по умолчанию расположена в верхней части окна приложения Word и предназначена для быстрого доступа к наиболее часто используемым функциям.

| Панель быстр   | ого доступа                                                                                                    |
|----------------|----------------------------------------------------------------------------------------------------|
| Gn 2 -         | ڻ) <del>۽</del>                                                                                                    |
| Главная        | Вставка Разметка стран                                                                                               |
| Вставить       | Саlibri (Основной тек т 11<br>Ж К Ц т аве х <sub>2</sub> х <sup>2</sup><br>авс х х х х х х х х х х х х х х х х х х х |
| Буфер обмена 👒 | Шрифт                                                                                                    |
|                |                                                                                                    |

#### Панель быстрого доступа можно настраивать:

| Главная Встав                                                                                                    | астройка панели быстрого доступа                                                                                               | Рассылки                                                                                                    | Рецензирование | Вид                                                                                       |
|----------------------------------------------------------------------------------------------------|----------------------------------------------------------------------------------------------------|----------------------------------------------------------------------------------------------------|----------------|-------------------------------------------------------------------------------------------|
| Разметка<br>страницы чтения черн<br>Режимы просмотра доку<br>Восстановление докуменч<br>Word восстановил следующи<br>файлы. Сохраните требуемь | Создать<br>Открыть<br>Сохранить<br>Электронная почта<br>Быстрая печать<br>Предварительный просмотр<br>Правописание<br>Отменить | Рассылки Рецензирование<br>на документа<br>тзы<br>Масштаб 100%<br>Масштаб<br>1 · 4 · 1 · 5 · · 6 · 1 · 7 · · · 8<br>гоступа по умолчанию рас |                | <ul> <li>Ново</li> <li>Упор</li> <li>Упор</li> <li>Разде</li> <li>Положена в в</li> </ul> |
| Документ1 [Автос.                                                                                                    | Вернуть<br>Нарисовать таблицу                                                                                                  | оыстрого д                                                                                                    | оступа к наиос | лее часто и                                                                               |

2. Вторая строка в Word 2007 - «лента». Она разработана для облегчения доступа к командам и состоит из вкладок, связанных с определенными целями или объектами. Каждая вкладка, в свою очередь, состоит из нескольких групп взаимосвязанных элементов управления. По сравнению с меню и панелями инструментов «лента» вмещает значительно больше содержимого — кнопок, коллекций, элементов диалоговых окон и т.д.

| Hom           | - O 😭 ∓<br>le Insert Pag | ge Layout Re    | ferences              |           |            |              |      |
|---------------|--------------------------|-----------------|-----------------------|-----------|------------|--------------|------|
| Paste         | Cali Body)<br>B I U abe  | - 11 - ↓        | х х 🥮<br>• <u>А</u> - |           |            |              |      |
| Clipboard 😼   |                          | Font            | Fa                    |           |            |              |      |
|               |                          | 2               |                       |           |            |              |      |
| 1 Вкладки ор  | иентированы на вы        | полнение зада   | ч.                    |           |            |              |      |
| 2 Группы на н | саждой вкладке раз       | юивают задачу   | на ее составл         | пяющие.   |            |              |      |
| З Кнопки ком  | анда в каждой группя     | е служат для вы | полнения ко           | мандили о | отображени | 1я меню кома | анд. |
|               |                          |                 |                       |           |            |              |      |

3. Нижняя строка называется строкой состояния, в ней отображается № текущей страницы, число слов в документе и другая информация о текущих режимах работы редактора которую можно настраивать, используя контекстное меню (нажатие правой клавиши мыши по строке состояния).

|              | Форматированный номер страницы     | 4                 |
|--------------|------------------------------------|-------------------|
|              | <b>Раздел</b>                      | 1                 |
| $\checkmark$ | Номер страницы                     | 4 из 5            |
|              | Вертикальное положение на странице |                   |
|              | Номер строки                       |                   |
|              | Столбец                            |                   |
| 1            | Число слов                         | 959               |
| 1            | Проверка правописания              | Ошибки не найдень |
| 1            | Язык                               | русский           |
| v            | Подписи                            | Отключен          |
| ~            | Политика управления данными        | Отключен          |
| √            | Разрешения                         | Отключен          |
|              | <u>И</u> справления                | Выкл              |
|              | Caps Lock                          | Отключен          |
|              | Замена                             | Вставка           |
|              | Режим выделения                    |                   |
|              | Запись макроса                     | Нетзаписи         |
| V            | Ярлыки режимов просмотра           |                   |
| $\checkmark$ | Масштаб                            | 100%              |
| V            | Ползунок масштаба                  |                   |

#### Основные понятия Word.

В редакторе Word основным понятием является <u>абзац.</u> Это отрывок текста, оканчивающийся там, где нажата клавиша Enter.

<u>Форматированием</u> называется изменение внешнего вида текста, при котором не изменяется его содержание. Форматировать можно символы и абзацы. К форматированию символов относят выбор шрифта, размер символов, а к форматированию абзацев – установку отступов, красную строку, выравнивание текста и межстрочное расстояние.

# Настройка Word.

Настройка рабочего окна осуществляется вкладкой ВИД "Ленты", а также Масштаб документа можно изменить, используя команду Масштаб на вкладке Вид.

Чаще всего применяют режим **Разметка страницы**. Для ориентации в тексте удобно использовать горизонтальную и вертикальную линейки. Чтобы отобразить или скрыть горизонтальные и вертикальные линейки, щелкните значок **вывод линейки** в верхней части полосы прокрутки.

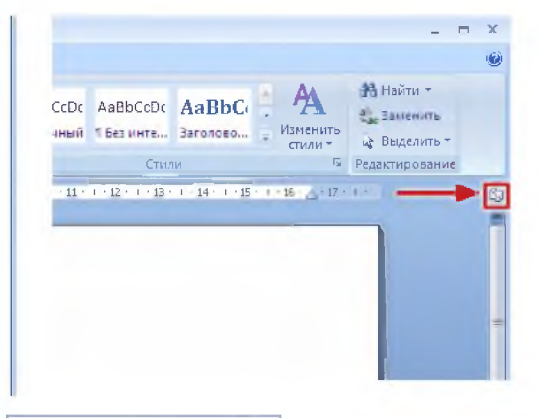

**ПРИМЕЧАНИЕ.** Вертикальная линейка не отобразится, если она отключена. Чтобы ее включить, выполните следующие действия.

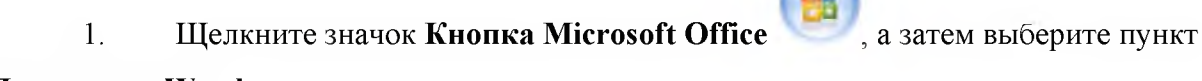

# Параметры Word.

2. Щелкните Дополнительно. Отключите и снова включите линейку.

Для просмотра текста используют различный масштаб, который устанавливается так же из меню **ВИД, Масштаб**.

# Выделение текста.

Выделение текста можно осуществлять 2 способами:

- 1. с помощью клавиатуры;
- 2. с помощью мышки.

Первый способ используется чаще всего теми пользователями, которые не имеют навыков работы с мышкой. Курсор устанавливается на нужную позицию, нажимаем клавишу **Shift** и, удерживая ее стрелками, выделяем нужный фрагмент текста.

Выделение мышкой можно осуществить двумя методами: протяжкой и щелчками.

Метод протяжки заключается в том, что подводим курсор к нужному месту и, удерживая

нажатой левую кнопку мыши, выделяем слово или фразу, второй метод смотри в таблице:

| Слово    | Двойной щелчок по слову                                        |
|----------|----------------------------------------------------------------|
| Абзац    | Тройной щелчок на любом слове выбранного абзаца                |
| Строка   | В левом поле напротив выбранной строки щелкнуть мышью один раз |
| Страница | Трижды щелкнуть в левом поле страницы                          |

# Кнопка "Office"

Создать – создает новый документ

Открыть – вызывает ранее созданный документ на экран

Закрыть – убирает документ с экрана

Сохранить – записывает документ на диск по заданным именем

Сохранить как – записывает документ на диск под новым именем

**Предварительный просмотр** – готовый документ можно просмотреть перед печатью, его можно увидеть именно так, как он будет выглядеть на листе бумаги.

<u>Печать</u> – если документ состоит из одной страницы или надо напечатать весь документ, то используют кнопку с изображением принтера. Если надо печатать несколько копий или отдельные выборочные листы, то надо войти в меню Печать и сделать соответствующую настройку параметров печати.

#### Вкладка "Разметка страницы"

<u>Параметры страницы</u> – устанавливает точные поля и размер бумаги. Поля устанавливаются в см, щелкая по верхней стрелке (увеличивая поле) или по нижней стрелке (уменьшая поле).

**Ориентация** - Размер бумаги определяет расположение текста на листе: книжная ориентация – лист в длину, альбомная ориентация – лист в ширину.

#### Завершение работы.

Для выхода из Word можно воспользоваться следующим способом: Кнопка Microsoft Office. / Закрыть. Если вы не сохранили документ, то появится сообщение предупреждение о записи документа, на которое вы должны ответить, либо да, либо нет, либо отмена.

### Практическое задание.

## Сделать краткий конспект выше изложенного в тетради.

# Создать предложенный текст. Оформить его следующим образом:

- 1. Установить поля: левое 2 см, правое 1см, верхнее 1,5 см, нижнее 2,5 см.
- 2. Ориентация книжная.
- 3. Заголовок расположить по центру, жирным начертанием, 14 размером, Arial.
- 4. Основной текст набрать Times New Roman, курсив, 12 размер шрифта.
- 5. Выравнивание осуществить так: первые два абзаца по левому краю, вторые два по правому краю, два последних по ширине.
- 6. Научитесь в тексте выделять слова и абзацы различными методами.
- 7. Сохраните ваш текст в личной папке (группа, №подгруппы) под именем п\_р№1.
- 8. Осуществите просмотр текста, задавая различные масштабы.
- 9. Выйти из программы и сдать задание преподавателю.

# Практическая работа №2.

**Цель занятия.** Изучение комбинаций клавиш для быстрого перемещения по тексту, расстановка переносов, проверка грамматики и орфографии.

## Быстрое передвижение по тексту.

В редакторе Word можно перейти к любому фрагменту текста с помощью мыши или клавиш управления курсором, но имеется несколько комбинаций клавиш, при использовании которых можно быстро перейти к нужному фрагменту.

Для перемещения курсора в начало строки используйте клавишу Home;

для перемещения курсора в конец строки используйте клавишу End;

- ▶ нажатие клавиши **Page Up** переместит курсор на экран вверх, а **Page Down** на экран вниз;
- для перемещения курсора в начало документа выполняют команду Ctrl+Home;
- > для перемещения курсора в конец документа выполняют команду Ctrl+End;

#### Проверка грамматики и орфографии.

Для проверки текста на ошибки надо проверить установку языка в данной программе. Язык выбирается в строке состояния или во вкладке "Рецензирование", закладка Правописание.

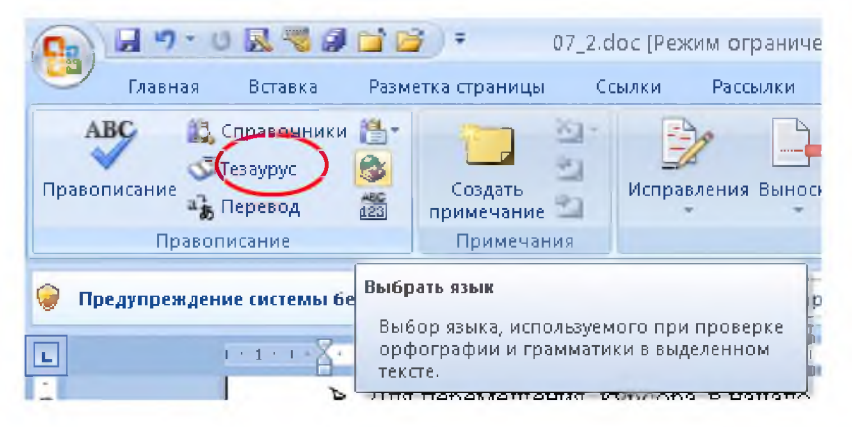

Выбрать русский и нажать ОК.

При вводе текстов иногда допускаются орфографические и грамматические ошибки. В данной программе есть удобные встроенные средства для проверки правописания. Существуют два способа проверить правильность вводимого текста:

1. по мере ввода текста возможные ошибки подчеркиваются либо красным, либо зеленым цветом.

Чтобы работал первый способ проверки необходимо выбрать вкладку "Рецензирование", Правописание.

Щелкните правой кнопкой мыши по подчеркнутому слову и рядом появится контекстное меню. В первой строке предлагается правильный, по мнению программы Word, вариант. Щелкнув мышью по этому варианту, вы замените подчеркнутое слово. Аналогично

анализируется ошибка, подчеркнутая зеленой линией. Тут в первой строке контекстного меню будет произведено описание найденной ошибки.

2. После окончания работы можно проверить весь текст или его часть на наличие орфографических и грамматических ошибок.

Клавиша **F7** или вкладка "**Рецензирование**", **Правописание** проверяет набранный текст, начиная с курсора. В случае обнаружения ошибки появляется диалоговое окно, которое предлагает несколько вариантов действия. Вариант **Пропустить** означает, что мы игнорируем данную ошибку. При нажатии кнопки **Заменить** слово в тексте будет изменено.

#### Расстановка переносов.

Расстановка переносов в текстовом редакторе производится автоматически. Для этого необходимо настроить эту процедуру.

1. Удостоверьтесь, что документ не содержит выделенных фрагментов.

2. На вкладке Разметка страницы выберите команду Расстановка переносов, а затем выберите команду Авто.

На экране появится диалоговое окно, где надо установить флажок в автоматической расстановке переносов.

#### Создание колонтитулов.

Колонтитулом называется текст или рисунок, который располагается вверху или внизу каждой страницы документа. Расположенные выше текста, в верхней части страницы, колонтитулы называют верхними, а ниже текста – соответственно нижними.

Выберите вкладку "Вставка", Колонтитулы. На экране появится окно колонтитула и курсор будет готов к вводу информации. На панели Колонтитул есть возможность использовать уже готовые функции: Дата, Время и т.д. Команда Закрыть закрывает работу с колонтитулом и возвращает нас в поле основного документа, делая текст колонтитула бледным. К колонтитулам применимы все команды Форматирования так же, как и к обычному тексту.

Команды **Отменить** или **Вернуть** находятся на панели **Быстрого** доступа. И позволяют отменить или вернуть последнее действие, эти команды изображены стрелками влево и вправо. Если требуется отменить несколько действий, то надо воспользоваться стрелочкой, которая находится рядом и отменить несколько действий. Если стрелка имеет синий цвет, то команда доступна, а если серый – то команда не доступна.

#### Вкладка «Главная»

Команды: Вырезать, Копировать, Вставить находящиеся на вкладке "Главная" работают с выделенным фрагментом текста, если выделения текста нет, то эти команды недоступны. Эти команды работают с буфером обмена. Сущность его использования состоит в

том, что помеченный фрагмент текст переносится на новое место, копируется или просто удаляется.

Вырезать – поместить в буфер выделенный фрагмент, вырезав его на текущем окне.

Копировать – поместить в буфер выделенный фрагмент, оставляя его на текущем окне.

Вставить – достать из буфера фрагмент и вставить его в позицию курсора на текущем окне.

**Выделить все** – эта команда применяется в тех случаях, когда выбранная команда относится ко всему тексту, а не к отдельному слову, фразе или фрагменту текста.

**Найти** – появляется диалоговое окно, в котором задается критерий поиска либо слова, либо фразы. Программа обнаружив найденное слово, выделит его черным фоном и будет ждать дальнейших указаний от пользователя.

Заменить – состоит из двух этапов, сначала команда находит заданное слово, а потом его заменяет на предложенное, используя команду заменить, если вхождение одно и команду заменить все, если вхождений несколько. Чаще всего эту команду используют в больших документах, где затруднен поиск информации вручную.

**Перейти** – быстрое перемещение в выбранный объект перехода: Страница, Раздел, Строка и т.д.

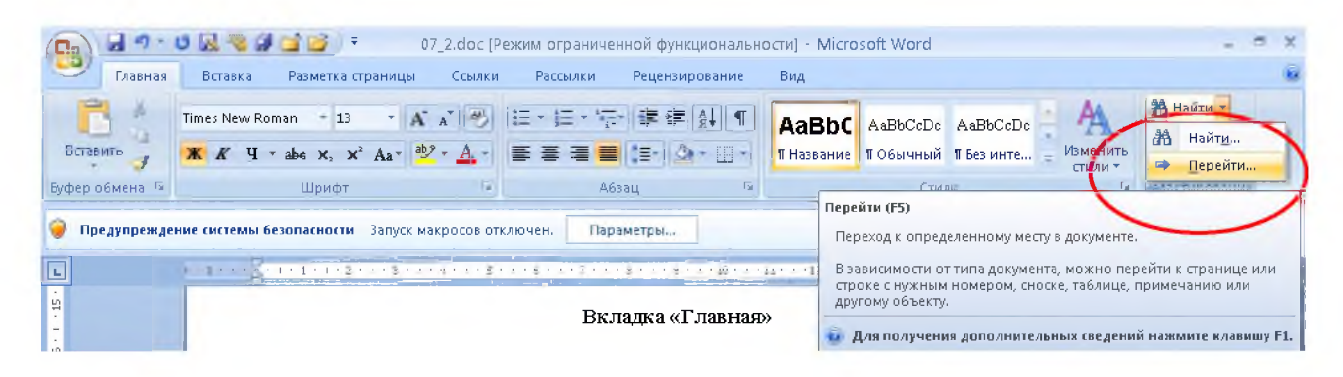

#### Практическое задание.

1. Сделать краткий конспект выше изложенного.

2. Открыть свой файл, созданный в практической работе №1.

3. Осуществить быстрое перемещение по тексту с помощью команд, которые перечислены выше.

4. Установить РУССКИЙ язык для проверки орфографии и грамматики.

5. Задать в данном документе автоматическую расстановку переносов.

6. Проверить текст на наличие ошибок и исправить их, если они есть.

7. Сохранить документ под тем же именем.

8. Создать новый документ по заданному образцу, выделяя при наборе жирные слова.

9. Расположить текст на листе – книжная ориентация.

10. Поля выбрать оптимальным образом.

11. Выровнять весь текст по ширине.

12. Скопировать на вторую половину листа набранный текст так, чтобы он вмещался на одну страницу.

13. Создать в документе верхний и нижний колонтитул. В верхнем указать Ф.И.О. по центру, а в нижнем № группы и дату создания по центру.

14. Осуществить предварительный просмотр документа.

15. Сохранить выполненную работу под именем п р№2 в свою личную папку.

#### Ввод и редактирование текста.

Ввод текста в данной программе производится очень просто. Вы набираете текст на клавиатуре и он появляется в том месте, где расположен текстовый курсор, то есть специальная мигающая вертикальная черта. Программа **Word** сама переносит текст на новую строку в процессе ввода, и не следует нажимать клавишу **Enter** после ввода каждой строки. Эта клавиша нажимается только для окончания ввода абзаца.

Редактирование – это тот же ввод, но в произвольном месте, а также удаление ненужных букв и слов. Для удаления символов и фрагментов используют клавиши **Delete** и **Backspace**.

После того, как весь текст или его часть введены, мы приступаем к форматированию. Форматирование – это формирование внешнего вида документа с помощью выбора различных шрифтов, установки размеров букв, интервалов, отступов и полей. Трудно форматировать мелкие фрагменты текста, лучше ввести весь документ до конца, а затем приступать к его форматированию.

#### Практическая работа №3.

**Цель занятия.** Создание документа с использованием встроенных средств, вставка рисунков и графических объектов

#### Вставка рисунков и графических объектов.

До сих пор мы рассматривали приемы работы исключительно с текстом, но программа MS Word позволяет вставлять рисунки, созданные другими программами, в наш документ. Кроме того, MS Word содержит строенные средства для создания простейших рисунков. Используя разные средства работы с иллюстрациями, вы сможете получить красивый, профессионально оформленный, документ.

Проще всего вставить рисунок из готового графического файла. Такой файл мог быть создан ранее с помощью графического редактора или введен в компьютер с помощью сканера.

Рассмотрим 2 способа вставки иллюстраций в новый документ.

1. Для этого выбираем вкладку "Вставка", Рисунок. На экране появляется окно с именами файлов, в каждом из которых находится отдельный рисунок. Выбрать нужный рисунок можно методом просмотра или зная его имя. После выбора рисунка вводим команду "Вставить" и этот рисунок переместится в позицию курсора на рабочее поле. (Попробуйте вставить любой рисунок этим методом на текущий лист).

2. Для второго способа мы должны ввести команду Вставка, Клип. На экране появляется окно с картинками, выбираем закладку. Все разделы и осуществляем просмотр всех рисунков, которые содержит программа Word. Наиболее подходящий вставляем на текущий лист командой. Вставить. (Попробуйте вставить любой рисунок этим методом на текущий лист).

Рисунки в Word выделяются рамкой с восемью прямоугольниками. Для изменения размеров рисунка можно воспользоваться любым из прямоугольников. Если надо изменить ширину рисунка, воспользуйтесь левым или правым прямоугольником, если высоту - то верхним или нижним прямоугольником. (Попробуйте изменить размеры рисунков, предварительно выделив его мышью). Угловые прямоугольники растягивают рисунок пропорционально сразу и по ширине и по высоте. Поместив мышь на рисунок, появляется перекрестие стрелок, которое перемещает рисунок без изменений в новый участок листа. Вкладка Формат позволяет изменять рисунок, так же Обтекание текстом можно изменить при помощи вкладки Формат (при этом объект должен быть выделен) Упорядочить, Обтекание текстом.

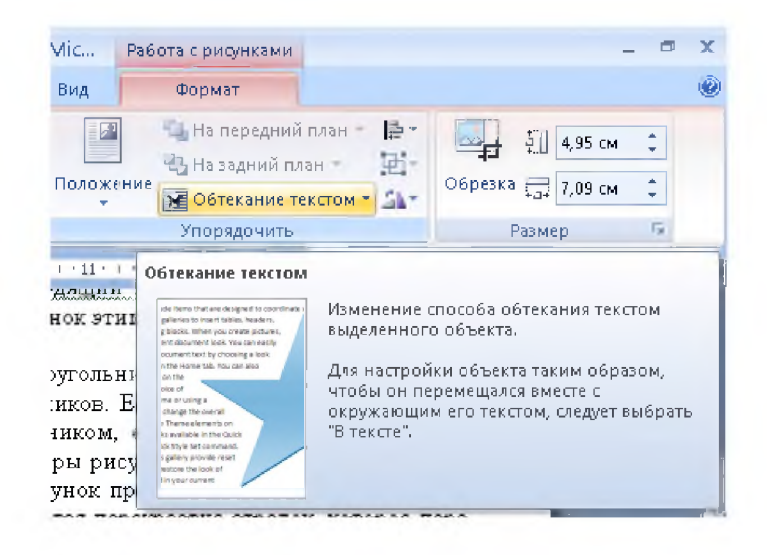

# Рисование с помощью встроенных средств.

Вызов меню Рисование осуществляется с помощью вкладки "Вставка", Фигуры.

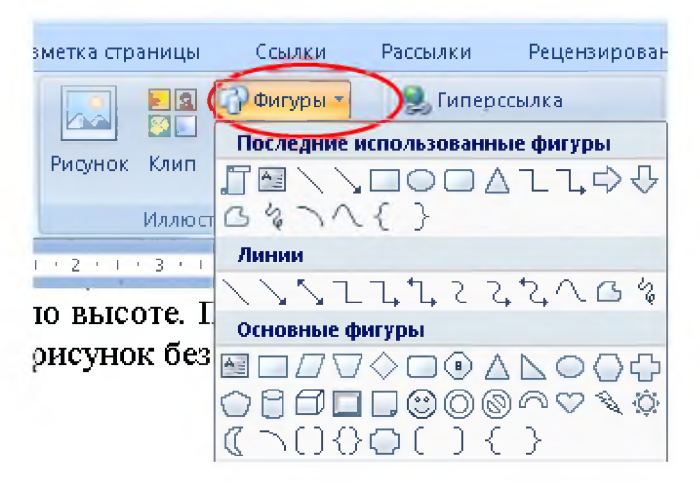

При выделении рисунка появляется вкладка "**Формат**" в которой мы можем изменять параметры данной фигуры.

# Вкладка "Вставка".

Это меню предназначено для вставки чего-либо в текст.

Это может быть **Пустая страница**, который обозначает вставку в документ разрыва страницы или колонки;

**Номера страниц** вставляются в текст в выбранном месте (сверху или снизу), с выравниванием справа, по центру или слева;

Разрыв страницы – переход на новую страницу.

Дата и время вставляются в позицию курсора в одном из предложенных форматов, которые просматриваются бегунком или стрелками;

**Символ** позволяет вставлять в документ тот символ, которого нет в раскладке клавиатуры; задается шрифт и набор, в предложенном окне мышкой выбираем нужный символ и нажимаем команду. Вставить и Закрыть;

Сноска применяется в книгах для ссылки на дополнительные, поясняющие сведения, или на документ – источник, различают обычные и концевые сноски; Вкладка Ссылки

📬 🚰 🗦 🔻 Документ2 [Режим ограниченной функциональности] - Microsoft Word Рецензирование Разметка страницы Ссылки Рассылки Вид 🕞 Вставить концевую сноску 🎢 Управление источниками AB 🕞 Стиль: АРА EY! АК Следующая сноска Вставить 👔 Список литературы – Вставить Вставить По Показать сноски название 🏥 сноску эл Сноски Ссылки и списки литературы Названия Предме 1 • • • 🗙 • • • 1 • • • 2 • • • 3 • • • 4 • • • • Сноска Открытие диалогового окна "Сноски". Querant past 0

**Вставить объект -** вставляется в документ из другой программы. Открывается диалоговое окно, в котором необходимо выбрать тип объекта и нажать ОК. Чтобы вставлять графические объекты из другой программы, предварительно их надо установить на вашем компьютере. Файл можно так же вставить в текущее окно, в позицию курсора, появляется диалоговое окно, в котором выбирается нужный файл и по нажатию ОК вставляется в документ.

**Вставка декоративного текста в документ** – Данную команду позволяет сделать объект WORDART

# Практическое задание.

 Создать титульную страницу к практической работе: «Движение», указать название документа (Практическая работа №3), Автора (Ф.И. О.), Организацию (группа), и дату выполнения работы.

Вставьте дату и время в следующем формате: число, месяц, год (например:
 28.11.03 и 28 Ноября 2003 г.), время часы: минуты (15:45). Указывается текущая дата и время.

3. Укажите несколько символов, которые отсутствуют на клавиатуре.

 $\Sigma, \Rightarrow, \mathbb{R}, \mathbb{T}, \boxtimes, \mathbb{T}$ 

4. Вставьте в следующую строку сноску и напишите предложенный текст: Моя сноска <sup>1</sup>

5. Перейдите на вторую страницу.

6. Пронумеруйте страницы внизу и по центру.

7. Создайте на второй странице любой рисунок любым из способов и попробуйте изменять его размеры.

8. Перейдите на следующую страницу и вставьте следующие автофигуры:

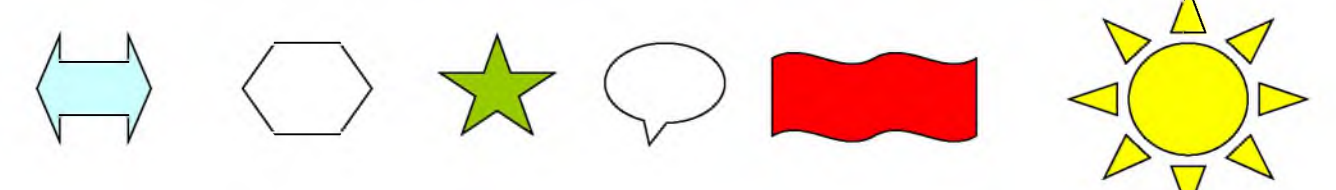

9. Перейдите на следующую страницу и вставьте объект WORDART с текстом: С

ДНЕМ РОЖДЕНИЯ! Измените фигурный текст, используя коллекцию WORDART. Изменить фигуру объекта, цвет заливки, изменить интервал между буквами.

10. Сделайте надпись в рамке о том, кто выполнил эту работу и в какой группе учится.

11. Сохраните результаты своей работы в файле п.р.№3 в своей личной папке.

12. Сделайте краткий конспект выше изложенного.

1 Это первая сноска

#### Практическая работа №4

**Цель занятия.** Получение навыков профессионального форматирования символов и абзацев при создании структурной схемы.

#### 1. Профессиональное форматирование символов.

Для создания документов в редакторе достаточно возможностей во вкладке "Главная" но иногда могут потребоваться дополнительные средства. Данное меню состоит из двух закладок: Шрифт, Интервал

| Шрифт:                                                                               | Начертание:                                                                                                    | Размер:                  |
|--------------------------------------------------------------------------------------|----------------------------------------------------------------------------------------------------|--------------------------|
| Calibri                                                                              | обычный                                                                                                    | 11                       |
| Bradley Hand ITC<br>Britannic Bold<br>Broadway<br>Brush Script MT<br>Calibri         | обычный<br>курсив<br>полужирный<br>полужирный курсив                                                                                                    | 8<br>9<br>10<br>11<br>12 |
| Цвет текста: Подчеркив                                                               | ание: Цвет под                                                                                                    | черкивания:              |
| Авто 🖌 (нет)                                                                         | ✓ A                                                                                                    | вто                      |
| адвойное зачеркивание сонтур<br>надстрочный приподн<br>подстрочный утоплен<br>бразец | атый скрыты<br>натый скрыты                                                                                                    | лисные<br>й              |
| Ca                                                                                   | libri                                                                                                    |                          |
|                                                                                      | and the second second se |                          |

Шрифт. Команды диалогового окна – Шрифт, Начертание, Размер позволяют выполнять те же операции, что и операции на вкладке "Главная".

Рассмотрим новое поле – **Подчеркивание**. Там можно выбрать внешний вид линии подчеркивания: одинарное, только слова, двойное, пунктирное, толстой линией, штрихпунктирное и т.д. Например: <u>Только слова, Двойное подчеркивание</u>. Волнистая линия.

В списке **Цвет** можно поменять цвет шрифта, по умолчанию применяется цвет – Авто, чаще всего это черный цвет. Эта же команда вынесена на панель Форматирования в виде буквы. А, нажав на кнопку с изображением стрелки, появляется список возможных цветов для шрифта.

В группе полей Эффекты можно добиться значительного изменения начертания символов. Наличие флажка в том или ином окно говорит о том, что данный эффект включен. Например, выбран эффект **Зачеркнутый.** Флажки, позволяющие создавать эффекты тени, контура, приподнятого или утопленного текста, можно выбрать самим и убедиться в изменении текста на собственных примерах.

С помощью кнопок **Надстрочный знак и Подстрочный знак** можно создавать специальные обозначения. Для написания химической формулы воды нужно использовать нижний индекс:  $H_2O$ , а для написания степени любого числа или написания времени с указанием минут используют верхний индекс:  $5^{10}$  или  $14^{30}$ .

#### Закладка Интервал.

Данная закладка имеет следующие режимы: Масштаб, Интервал, Смещение.

Поле Масштаб позволяет изменить масштаб символов по горизонтали в %, при этом оставляя неизменным размер шрифта. Масштаб-150%, Масштаб-80%.

Интервал устанавливает горизонтальный интервал между соседними символами. Различают: Обычный, Разряженный, Уплотненный.

Значение интервала задается в пунктах (1 п = 0,353 мм).

Пример: Разряженный на 2 п., Уплотненный на 1 п.

Смещение устанавливает вертикальное смещение символов относительно основного текста. Смещение задается либо вверх, либо вниз, либо нет в пунктах.

Пример: СМЕЩЕНИЕ. Здесь задано смещение вниз и вверх на 2 п.

## 2. Профессиональное форматирование абзацев.

В данном разделе будут рассмотрены операции по выравниванию границ абзацев и установке интервалов между строками. Их можно вызвать с помощью вкладки "Главная": Абзац.

В Отступах и интервалах можно установить выравнивание.

В группе полей **Интервал** расположены поля для определения интервала перед и после абзаца. **Межстрочный интервал** определяет размер вертикального расстояния между строками текста. Его выбирают из списка: Одинарный, Полуторный, Двойной, Минимум, Точно и Множитель.

В списке Первая строка можно выбрать положение первой строки абзаца относительно остальных строк: Отступ, Выступ или нет. При этом надо указать значение на столько-то сантиметров.

Закладка Положение на странице определяет положение абзаца относительно других абзацев. Флажок Запрет висячих строк не допустит наличия в абзаце висячих строк. Чаще всего этот флажок присутствует.

**Не разрывать абзац** позволяет расположить абзац на одной странице и не переносить часть абзаца на другую. **Не отрывать от следующего** заставляет Word помещать следующий абзац на той же странице, что и текущий. С помощью флажка с **новой страницы** можно располагать абзац всегда с новой страницы. Этот режим удобен тогда, когда надо начинать с новой страницы отдельные фрагменты текста.

Вкладка **Формат** имеет возможность написания вертикального текста, выбрав команду **Направление текста.** В окне **Ориентация** надо задать способ написания: Снизу вверх или наоборот. При работе с данной командой необходимо выделить тот объект с которым работаешь.

## Практическое задание.

1. Создать предложенную структурную схему под именем п. р №4 в личном каталоге.

2. Для рисования прямоугольников используйте на панели рисования пиктограмму Надпись.

3. Для копирования прямоугольников используйте клавишу Ctrl.(появляется маленький + рядом с указателем мыши, отпускайте сначала кнопку мыши, а затем клавишу Ctrl).

4. Создайте в схеме все имеющиеся в ней эффекты: у 1 блока-двойное подчеркивание, у 2 блока-волнистое, у 3 - тень, у 4 – контур и у 5 – разряженный интервал на 2 п.

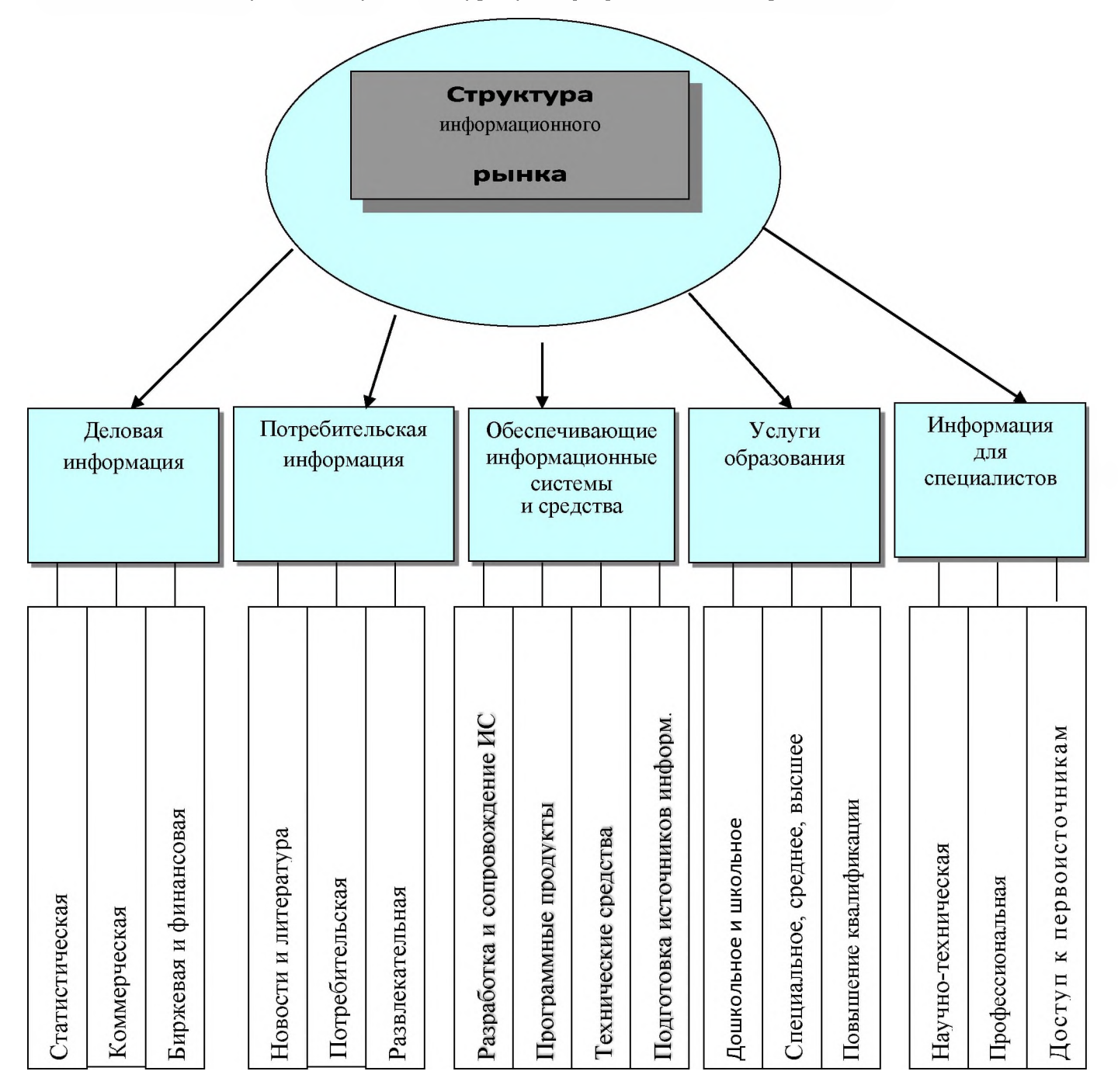

## Практическая работа №5

**Цель занятия.** Изучение списков (нумерованных, маркированных, многоуровневых). Приобретение навыков работы с колонками.

## 1. Списки

При перечислении самых разных элементов часто применяются маркеры или нумерация. На вкладке "**Главная**" расположены две пиктограммы с изображением цифр 1,2,3 и маркеров.

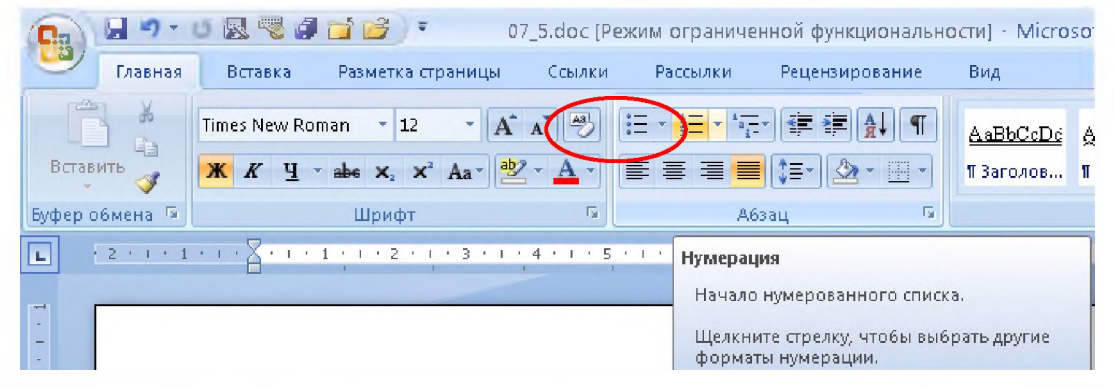

Маркированный список позволяет выбрать один из 8 вариантов маркеров. Если в этих вариантах нет нужного типа маркера или вы хотите создать свой, то надо выбрать команду. Изменить. Появляется окно, в котором можно выбрать новый символ в качестве маркера, используя кнопку Шрифт или Маркер.

В группе полей **Положение маркера** в поле **Отступ** задается расстояние от края текста до маркера, а в группе полей **Положение текста** в поле **Отступ** задается расстояние от края текста до начала строк абзаца.

Аналогично задается **Нумерованный список** и с помощью команды. Изменить можно задать свой стиль Нумерованного списка.

На вкладке **Разметка страницы** расположена команда **Границы страниц,** которая позволяет выделить **границы** абзаца или страницы с указанием типа границы (рамка, тень, объемная, другая), типа линии, ее цвета и новой ширины. В окне Образец можно увидеть, как это будет выглядеть на листе бумаги. По нажатию ОК данные установки перенесутся в документ. **Заливка** создает фон выбранного цвета в выделенном фрагменте текста. Например, данный абзац выделен границей с тенью и залит серым цветом.

| a 🖆 🗃 🔹 🔹 07_5.doc [Режим            | ограниченной функ    | циональност | ги] - Microsoft We | ord  |
|--------------------------------------|----------------------|-------------|--------------------|------|
| Разметка страницы Ссылки Ра          | ассылки Рецензир     | ование      | Вид                |      |
| иентация 🔹 📇 Разрывы 🔹               | 谢 Подложка 🔹         | Отступ      | Интервал           |      |
| мер 🔹 🚦 Номера строк 🔹               | Защост страницы -    | 🐙 0 см      | 1 1 1 0 m          | 1    |
| юнки 👻 🔥 🔓 - Расстановка переносов 🔻 | 🔲 Границы страниц    | ≣3 асм      | ‡ ¥≣ 0 пт          | :    |
| Параметры страницы                   | Фон страницы         | 1           | Абзац              | 6    |
| 1 1 1 2 1 1 3 1 1 4 1 5 1 1          | Границы страниц      |             |                    |      |
| Маркированный списон                 | Inclusion inclusion. | Добавление  | или изменение гра  | ницы |
| иантах нет нужного типа ма           |                      | страницы.   |                    |      |
| менить. Появляется окно, в           | and proversion       |             |                    |      |
| юльзуя кнопку Шрифт или М            |                      |             |                    |      |
| В группе полей Положев               |                      |             |                    |      |
| маркера, а в группе полей П          |                      |             |                    |      |
| ста по цацапа строи абзана           |                      |             |                    |      |

Команда Колонки во вкладке "Разметка страницы" позволяет формировать текст в 2 или более колонки. Если вам необходимо создать колонки, число которых нет в предложенном формате, тогда необходимо войти в команду Колонки вкладки Разметка страницы и выбрать команду Другие колонки. Где можно задавать колонки одинаковой ширины, а можно и произвольной. В окне задается номер колонки, ширина в см, промежуток, а так же можно флажком отметить разделитель между колонками. Лучше всего сначала создать текст по ширине листа, а потом разбивать его на колонки. Для того, чтобы начать колонку с нужной вам фразы, необходимо установить указатель курсора перед фразой, войти во вкладку Разметка страницы Разрывы, команда Столбец.

| 4 | Cabination of the second second s | •••••••••••••••••••••••••••••••••••••                              |                                                                                                    |
|---|----------------------------------------------------------------------------------------------------|--------------------------------------------------------------------|----------------------------------------------------------------------------------------------------|
|   | Аа<br>А<br>Тема<br>Тема<br>С<br>С<br>С<br>С<br>С<br>С<br>С<br>С<br>С<br>С<br>С<br>С<br>С                                                                                                    | • Жарывы • 🔬<br>За Номера строк • За<br>ве Расстановка переносов • |                                                                                                    |
|   | Сдна                                                                                                    | · 2 · + · 2 · · · · 4 · · · · 5                                    | мер т Разрывы страниц<br>Іонки т Страница<br>Выбор точки, в которой заканчивается одна страница    |
|   | Две                                                                                                    |                                                                    | и начинается следующая страница.<br>форм<br>коман<br>коман                                         |
|   | Слева                                                                                                    |                                                                    | стран<br>колот<br>колот<br>обтекание текстом<br>Обтекание тексто вокруг объектов на веб-страницах. |
|   | Справа                                                                                                    |                                                                    |                                                                                                    |
|   | - Другие <u>к</u> ол                                                                                                    | онки                                                               |                                                                                                    |

3. 3. 3.

3.

3.

3.

3.

3.

3. 3.

3.

Буквица в тексте или на поле создается из вкладки "Вставка", задается шрифт, высота буквицы в строках и расстояние ее до текста в см. Буквицу можно изменять по размерам и перемещать (как графический объект).

.

,¢

Цвет страницы позволяет работать с документом на цветном экране (цвет задается во вкладке "Разметка страницы"). Чтобы вернуться в начальное состояние, надо войти во вкладке "Разметка страницы" в цвет страницы.

## Практическое задание.

Создать предложенный документ под именем п\_р.№5 в личный каталог. Включить в него все имеющиеся элементы и установить двойной межстрочный интервал в колонках.

Вот опять окно... М. Цветаева

#### НОпять окна, еще одни?

• • • овая версия WINDOWS\* во многом отличается от рассмотренных ранее. Она объединяет в себе DOS и Windows. У нее иная логика построения окон, меню, команд, настроек – всего того, что в просторечии зовут интерфейсом. Тем, кто, поработав с Windows 3.1 или 3.11, решит перейти на 95-й, придется многие свои привычки бросить и обзавестись новыми.

#### Спрашивается, чего ради?

✓ Ну, во-первых, ради быстродействия. На современных мощных компьютерах с 32-разрядной архитектурой (Pentium, P6) программы под управлением Windows 95 работают заметно быстрее, сильно ускоряется, например, печать: новая система – 32-разрядная, т.е. разом обрабатывается или перемещается вдвое больше данных и команд.

3.

•

3 9

3.

3,

3.

3.

3.

3.

3.

3.

3,

3.

✓ Во-вторых, ради новых 32разрядных версий популярных программ для Windows 95, которые появились в продаже вместе с самой системой. Будут появляться и в дальнейшем – с неумолимостью железнодорожного расписания в странах Евросоюза.

\* Некоторые переводят выражение «Microsoft Windows» как «Окошки мелко-мягкие». Есть еще остроумные люди.

## Практическая работа №6.

**Цель занятия.** Приобретение навыков работы с функцией "автозамена". Изучение основных команд при работе с меню "Таблица"

#### "Автозамена"

Если вам очень часто приходиться набирать одни и те же слова и исправлять одни и те же ошибки, следует воспользоваться функцией автозамены. Word может изменять слово на другое непосредственно в процессе ввода. Например, вместо длинной фразы типа "Современный самоучитель работы на персональном компьютере" вы можете использовать короткое словосочетание, например "сампк". Замена производиться после ввода слова и нажатия пробела, но чтобы пользоваться автозаменой, сначала надо ее настроить.

1. Щелкните значок Кнопка Microsoft Office , а затем выберите пункт Параметры Word.

#### 2. Выберите Правописание, а затем — Параметры автозамены.

В поле заменить введем слово - пк, а в поле на введем - персональный компьютер. Нажмем кнопку Добавить и этот элемент будет добавлен в список автозамены. Чтобы удалить введеное сокращение, необходимо его выделить и нажать команду удалить.

#### "Таблица"

Для упорядочения сведений в виде строк и столбцов следует использовать таблицу. Ячейки таблицы автоматически выравнивают содержащийся в них текст. Основные действия над табличными данными находятся в меню **Таблица** во вкладке "Вставка" используя кнопку Таблица команда Вставить таблицу. Данная команда позволяет заказать нужное количество строк и столбцов, из которых будет состоять ваша таблица. Эта команда создает таблицу с указанным количеством строк и столбцов одинаковой ширины. Чтобы делать изменения с элементами таблицы, сначала надо выделить строку, столбец, либо всю таблицу. Это можно сделать с помощью команды Выделить вкладки Макет или мышкой.

Команда **Удалить** вкладки **Макет** (данная команда будет активна, когда курсор находится в ячейке) имеет 4 варианта:

- удалить ячейки;
- удалить столбцы;
- ➤ удалить строки;
- удалить таблицу.

Команда Объединить вкладки Макет (данная команда будет активна, когда выделены ячейки, котрые необходимо объединить) позволяет из нескольких ячеек сделать одну общую. Например:

Верхняя строка объединяет в себе 2 ячейки.

**Разбить** ячейки можно на выбранное количество ячеек, предварительно выделив нужные ячейки. Например:

Верхняя строка, первоначально состоящая из 2-х ячеек, была разбита следующим образом: пе5рвая ячейка разбита на 2 ячейки, а вторая - на 3.

Команда **Стили таблицы** вкладки **Конструктор** сама преобразует вашу таблицу в выбранный стиль, который предлагается в списке форматов. По нажатию на выбранный вами стиль ваша таблица примет вид выбранного формата таблицы.

Команда Выровнять высоту строк на вкладке Макет – эта команда делает все выделенные строки одинаковой ширины.

Команда Выровнять ширину столбцов на вкладке Макет позволяет задать выделенным столбцам одинаковую ширину.

Вкладка Макет кнопка Размер ячейки - задает точное значение размеров строки и столбцов. Это меню имеет четыре закладки: Таблица, Строка, Столбец и Ячейка. Эта команда применяется в тех случаях, когда вам надо <u>точно</u> сохранить размеры создаваемой таблицы с точностью до мм.

Строка задается тремя способами: Авто, Минимум, Точно. Единицы измерения в пт, см.

Столбец задается в см, при чем можно выбрать предыдущий или следующий.

Команда Сортировка вкладки Макет, кнопка Данные позволяет сортировать данные, находящиеся в вашей таблице по возрастанию или убыванию. <u>Необходимое условия для сортировки</u>: данные по столбцам или строкам должны быть однородными – это значит, текстом или числами.

Нарисовать таблицу – этот режим предназначен для рисования границ таблицы, толщина линий задается также выбором, цвет границы, граница (это создание в таблице обрамлений для ячеек: различают внешние границы, внутренние, граница сверху, снизу, слева или справа), цвет заливки.

# Практическое задание.

Создать предложенный документ, воспроизводя все элементы и эффекты, которые находятся в документе. Сохранить в личной папке под именем п\_р №6.

Во второй таблице задать точный размер столбцов.

# <u>Таблица №1.</u>

# Специальности нашего колледжа.

| г. Электроугли       | п. Старая Купавна                              | г. Железнодорожный         |
|----------------------|------------------------------------------------|----------------------------|
| 🕨 Экономика,         | <ul> <li>Техническое обслуживание и</li> </ul> | Техническое                |
| бухгалтерский учет и | ремонт промышленного                           | обслуживание и ремонт      |
| контроль             | оборудования                                   | автомобильного транспорта  |
| > Менеджмент         | > Биохимическое производство                   | Государственное и          |
|                      |                                                | муниципальное управление   |
| Литейное             | Технология бродильного                         | Менеджмент                 |
| производство         | производства                                   |                            |
| Технология           | Экономика, бухгалтерский                       | > Экономика, бухгалтерский |
| машиностроения       | учет и контроль                                | учет и контроль            |

# <u>Таблица № 2.</u>

| N <u>o</u> N <u>o</u><br>IIII | ТОВАР             | Стоимость<br>в долларах<br>США | Количество | Сумма<br>в долларах<br>США | Стоимость<br>в рублях |
|-------------------------------|-------------------|--------------------------------|------------|----------------------------|-----------------------|
| 1                             | 2                 | 3                              | 4          | 5                          | 6                     |
| 1                             | Лазерный принтер  | 400                            | 1          | 400                        | 11140,00              |
| 2                             | Системный блок    | 560                            | 2          | 1120                       | 31192,00              |
| 3                             | Мышь              | 5                              | 3          | 15                         | 417,75                |
| 4                             | Защитный экран    | 4                              | 1          | 4                          | 111,40                |
| 5                             | Дискета 3,5 дюйма | 1,2                            | 10         | 12                         | 334,20                |
| 6                             | CD-ROM            | 35                             | 2          | 70                         | 1949,50               |
| 7                             | Монитор           | 150                            | 3          | 450                        | 12532,50              |
| 8                             | Клавиатура        | 7                              | 7          | 49                         | 1364,65               |
|                               | Итого             | 1162,2                         | 29         |                            | 59042,00              |
|                               | Курс доллара      | 27,85                          |            |                            |                       |

# Таблица № 3.

|               | 1 480 7 480 7 480 7 480 7 480 7 480 7 | dit / alle / alle / alle / alle / alle / alle / alle / alle / alle / alle / alle / alle / alle / alle / alle / | г.      | Электро | угли пл. О<br>ГКТиУ | ктября д. 4    |    |         |               |
|---------------|---------------------------------------|----------------------------------------------------------------------------------------------------|---------|---------|---------------------|----------------|----|---------|---------------|
| and the state | <u>Ме</u> Ме школ                     |                                                                                                    |         |         |                     |                |    |         |               |
|               |                                       | На базе 9 классов                                                                                              |         |         | На базе 11 классов  |                |    | ИЦ      | ИЦ            |
|               |                                       | Поступили                                                                                                    |         | не      | Пост                | упили          | не | Іоступи | ∎е<br>юступи. |
|               |                                       | бюджет                                                                                                    | коммерч | поступ. | бюджет              | коммерч поступ |    |         |               |
|               |                                       |                                                                                                    |         |         |                     |                |    |         |               |
| -             |                                       |                                                                                                    |         |         |                     |                |    |         |               |

#### Практическая работа № 7.

**Цель занятия.** Изучение создания новых стилей документов. Приобретение навыков внесения изменений в имеющихся стилях. Умение пользоваться шаблонами.

#### Стили документа.

На панели форматирования, самое левое окно – выбор стиля документа. Нажав на стрелку можно увидеть 3 стиля для заголовков и 2 стиля для документов.

Для применения любого из стилей, достаточно выделить нужный фрагмент текста и задать для него выбранный стиль. Текст сразу же преобразуется так, как описано в данном стиле.

#### Создание нового стиля.

Для создания своего, нового стиля необходимо войти в подменю Стили на вкладке "Главная". В открывшемся окне нажимаем пиктограмму – Создать стиль, потом в поле имя задаем название нового стиля, в поле основан на стиле надо выбрать вариант нет. В нижней части окна выбираем клавишу Формат, где задаем новые параметры для нового стиля и после выбора этих параметров нажимаем ОК, тем самым закрываем окна. На последнем открытом окне выбираем команду Ок. Чтобы убедиться в том, что новый стиль создан, достаточно войти на вкладку "Главная", «Стили", и там должен в списке появиться новый стиль.

#### Изменение параметров стиля.

Для изменения стиля необходимо войти на вкладку "Главная", «Стили". В нижней части окна выбираем пиктограмму управление стилями, где производим новые установки для стиля. Далее ОК и Применить.

## Применение шаблонов в WORDe.

Для работы с шаблонами следует войти в меню кнопки "Office", "Создать" и далее надо выбрать нужную закладку: Общие, Письма и факсы, Записки и т.д.

#### Копирование формата символов и абзаца

При работе по оформлению документов достаточно часто возникает необходимость отформатировать фрагмент текста так же как другой фрагмент. В данной программе для этого не следует снова повторять все операции по форматированию, а следует просто скопировать формат символов или абзаца. Для этого надо произвести следующее:

 выделить слово или строку символов, по образцу которых будет производиться форматирование;

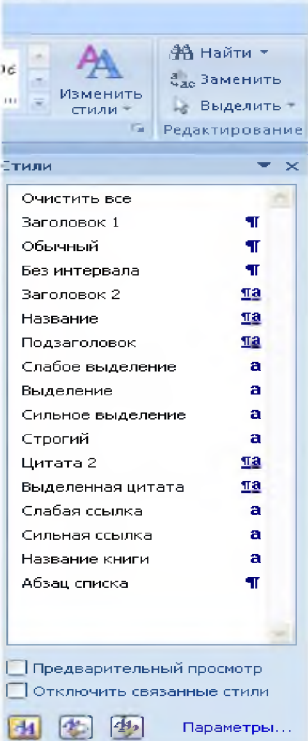

Word

Создать стиль

на вкладке Главная дважды щелкнуть левой кнопкой мыши по пиктограмме с изображением кисти (Формат по образцу) при этом пиктограмма должна остаться в нажатом состоянии;

поведите указатель мыши к оформляемому фрагменту и выделите его, при этом указатель мыши изменит внешний вид на кисть;

выделенный фрагмент примет вид образца.

#### Практическое задание.

1. Открыть файл п\_р№1. Используя различные стили изменить текст по абзацам. Например: первый абзац сделать стилем Заголовок 1 и т. д.

2. Создайте новый стиль, который будет иметь следующие параметры: имя мой стиль, выравнивание по центру, размер шрифта –18, шрифт – Comic Sans MS, буквы синим цветом.

3. Измените параметры нового созданного стиля – цвет и размер шрифта.

4. Создайте резюме, используя шаблон Другие документы, Мастер резюме. Сохраните в файл резюме.doc на диске А: и распечатайте на принтере.

5. Откройте файл из практической работы №4 (структурная схема) и применяя режим копирования по образцу (пиктограмма кисть), поменяйте эффекты подчеркивания двойное у первого блока (деловая информация) на подчеркивание волнистой линией второго блока (потребительская информация).

# К амышловский техникум промышленности и транспорта

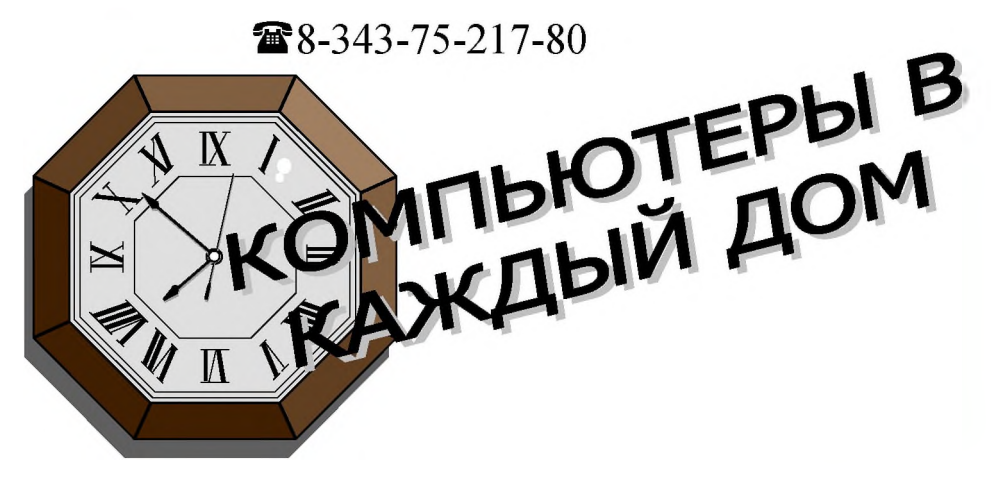

# БАЗОВЫЕ КОНФИГУРАЦИИ

# Лицензионный MS-DOS 6.22 входит в стоимость

| CPU<br>MHz             |     | RAM<br>MB | HDD<br>MB | ~        | руб.,<br>5 <5 шт. |
|------------------------|-----|-----------|-----------|----------|-------------------|
| Pentium-133            | *   | 16        | 1.3       | NO 1×11  | 3 371             |
| Pentium-150            |     | 16        | 2.1       | Nº CH 6  | 3 623             |
| Pentium-166            |     | 16        | 2.1       | DISPITIO | 3 730             |
| Pentium-166 MMX        | -   | 32        | 2.1       | P BUSS   | 3 841             |
| Pentium-200            | ŵw  | 32        | 2.1       | stor     | 4 207             |
| Pentium-200 MMX        |     | 32        | 2.1       |          | 4 535             |
| Pentium PRO 200 (256)  |     | 32        | 2.1       | I III    | 7 204             |
| Pentium PRO 200 (512)  |     | 32        | 2.1       |          | 10 262            |
| Pentium P-II 233 (512) |     | 64        | 2.1       | ]        | 7 750             |
| Pentium P-II 266 (512) | *** | 64        | 2.1       |          | 9 137             |

Оптовые скидки: 5-20 шт. – 4 %, от 20 шт. – 9 %

На системный блок Pentium бесплатная гарантия 2 года

-количество ограничено

-контактные поставки

-временно отсутствует

### Задание.

1. Открыть файл п\_р№1. Используя различные стили изменить текст по абзацам. Например: первый абзац сделать стилем Заголовок 1 и т. д.

2. Создайте новый стиль, который будет иметь следующие параметры: имя мой стиль, выравнивание по центру, размер шрифта –18, шрифт – Comic Sans MS, буквы синим цветом.

3. Измените параметры нового созданного стиля – цвет и размер шрифта.

4. Создайте резюме, используя шаблон Другие документы, Мастер резюме. Сохраните в файл резюме.doc на диске А: и распечатайте на принтере.

5. Откройте файл из практической работы №4 (структурная схема) и применяя режим копирования по образцу (пиктограмма кисть), поменяйте эффекты подчеркивания двойное у первого блока (деловая информация) на подчеркивание волнистой линией второго блока (потребительская информация).

#### ЗАКЛЮЧЕНИЕ

Данное пособие разработано в соответствии с рабочей программой учебной дисциплины «химия» для студентов техникума.

Приобретенные студентами практические навыки экспериментальной работы и обработки экспериментальных данных позволяют более глубоко усвоить основные понятия и законы химии.

Кроме того, практическая деятельность делает занятия увлекательными и прививает навыки работы с химическими реактивами и оборудованием, развивает наблюдательность и умение логически мыслить.

В данном пособии предпринята попытка максимально использовать наглядность химического эксперимента, дать возможность студентам не только увидеть, как взаимодействуют вещества, но и измерить, в каких соотношениях они вступают в реакции и получаются в результате реакции.

После проведения данного практикума студенты должны:

 уметь производить измерения (массы твердого вещества с помощью технохимических весов, объема раствора с помощью мерной посуды, плотности раствора с помощью ареометра);

готовить растворы с заданной массовой долей растворенного вещества;

определять процентную концентрацию растворов;

планировать, подготавливать и проводить простейшие химические эксперименты;

обрабатывать экспериментальные данные;

проводить сравнительный анализ;

– подтверждать эксперимент теоретическим материалом.